# Configurar e sincronizar o NTP para dispositivos de rede sem fio unificados

## Contents

Introduction **Prerequisites** Requirements Componentes Utilizados **Conventions** Horário de verão Configuração de NTP Configurar o NTP no dispositivo de localização Configurar o NTP no WCS Configurar o NTP nas WLCs Instruções para sincronização do WCS, do Location Appliance e das WLCs Procedimento de sincronização Verificar Troubleshoot Comandos para Troubleshooting Informações Relacionadas

## **Introduction**

Este documento explica como configurar o NTP em dispositivos de rede sem fio, tais como o controlador de LAN Wireless (WLC), o sistema de controle Wireless (WCS) e o dispositivo local Wireless.

Em uma rede sem fio unificada, é essencial que as WLCs, o Location Appliance e o WCS usem o NTP para ter uma fonte de tempo comum. Este documento explica como sincronizar a hora local nos diferentes dispositivos de uma rede sem fio unificada. Isso é particularmente importante para as mudanças de Horário de Verão (DST).

### **Prerequisites**

#### **Requirements**

Não existem requisitos específicos para este documento.

#### **Componentes Utilizados**

Este documento não se restringe a versões de software e hardware específicas.

#### **Conventions**

Consulte as <u>Convenções de Dicas Técnicas da Cisco para obter mais informações sobre</u> <u>convenções de documentos.</u>

## Horário de verão

Com a recente alteração na data de início e término do DST nos Estados Unidos, o controlador exibirá uma hora local incorreta (1 hora de folga se o DST estiver ativado) nos registros entre estes tempos:

- 2:00 da manhã do segundo domingo de março até 2 da manhã do primeiro domingo de abril (entre o início do novo Horário de Verão e o início da antiga hora do Horário de Verão)
- 2:00 da manhã do último domingo de outubro até às 2 da manhã do primeiro domingo de novembro (entre o fim da antiga hora do Horário de Verão e o fim da nova hora do Horário de Verão)

**Observação:** após o início do DST antigo no primeiro domingo de abril até o fim do DST antigo no último domingo de outubro, o controlador indicará a hora local correta se nenhuma alteração for feita.

Isso não afeta o tempo interno do WLC que ele usa para se comunicar com o WCS e o Location Appliance, mas afeta o tempo local exibido no log. Essa situação dificulta a comparação de eventos no registro do WCS com os eventos na mensagem do controlador ou no registro de interceptação.

As WLCs, o Location Appliance e o WCS devem estar dentro de 15 minutos de tempo interno (não no horário local [horário interno com deslocamento]) ou o servidor de localização não exibirá ou rastreará clientes. Em vez disso, esta mensagem de erro é recebida no registro do servidor de localização:

3/28/07 17:46:59 ERROR[location] Failed to create heat map for MAC: xx:xx:xx:xx:xx Reason: Failed as the RSSI list is empty after time pruning

O Location Appliance tem apenas armazenamento em tempo real suficiente para os últimos 15 minutos de dados armazenados. Lembre-se de que o Location Appliance é para rastreamento em tempo real de clientes, enquanto o WCS arquiva os dados por períodos de tempo maiores. O WCS pode rastrear clientes, mas é atualizado a cada poucos minutos. O tempo real não pode rastrear clientes.

Se os relógios estiverem desligados entre os dispositivos, não haverá dados do cliente depois que o Location Appliance remover os que estão fora do intervalo de tempo especificado na solicitação. Na verdade, se o servidor de localização receber dados do controlador com o datador interno de mais de 15 minutos fora do seu tempo interno, ele jogará os dados no balde de bits.

Você deve ativar o NTP nas WLCs, WCS e no Location Appliance para sincronizar automaticamente o tempo interno com o UTC. Você também pode inserir os horários manualmente e verificar se todos estão definidos ao mesmo tempo. A Cisco recomenda que você use o NTP.

## Configuração de NTP

Esta seção fornece as etapas de configuração em cada um dos dispositivos de rede sem fio unificado que devem ser concluídos para configurar o NTP.

Nota: Use a Command Lookup Tool (somente clientes registrados) para obter mais informações sobre os comandos usados nesta seção.

#### Configurar o NTP no dispositivo de localização

Conclua estes passos para configurar o NTP no Location Appliance, usando os recursos Linux que já estão na caixa:

1. Interrompa o serviço do Location Appliance.

```
/etc/rc.d/init.d/locserverd stop
```

```
[root@loc-server root]#/etc/rc.d/init.d/locserverd stop
Shutting down locserverd: Request server shutdown now...
Waiting for server...2 secs
Waiting for server...4 secs
Server shutdown complete.
```

2. Defina o fuso horário.
 cp /usr/share/zoneinfo/<your country>/<your timezone> /etc/localtime

```
[root@loc-server root]#cp /usr/share/zoneinfo/US/Eastern /etc/localtime
cp: overwrite `/etc/localtime'? y
[root@loc-server root]#
```

3. Adicione seu servidor NTP em /etc/ntp.conf usando um editor de texto. Este exemplo mostra o editor de vídeo.

[root@loc-server root]#vi /etc/ntp.conf

/coloca você no modo de pesquisa. Entre no **servidor** e pressione **Enter** para ir para esse local.**eu** coloco você no modo de inserção. Posicione o cursor para apontar para um local sob a linha do servidor existente. Pressione **Enter** para adicionar uma nova linha.Entre no **servidor**, pressione **Tab** e digite o endereço IP do servidor NTP.Neste exemplo, o endereço IP do servidor NTP é 172.22.1.216.Pressione **Esc** para sair do modo de inserção.Digite **:wq** e pressione **Enter** para gravar alterações e encerrar o editor vi.O arquivo se parece com essa saída. A linha a ser alterada é aquela que começa com o servidor.

```
# --- GENERAL CONFIGURATION ---
#
#
# Undisciplined Local Clock. This is a fake driver intended for
# backup and when no outside source of synchronized time is
# available. The default stratum is usually 3, but in this case
# we elect to use stratum 0. Since the server line does not have
# the prefer keyword, this driver is never used for synchronization,
# unless no other other synchronization source is available. In case
# the local host is controlled by some external source, such as an
# external oscillator or another protocol, the prefer keyword would
# cause the local host to disregard all other synchronization sources,
# unless the kernel modifications are in use and declare an
# unsynchronized condition.
#
```

server 172.22.1.216 # local clock

4. Verifique se não há fuso horário definido em /etc/sysconfig/clock. Este exemplo mostra o uso do comando more.

```
[root@loc-server etc]#more /etc/sysconfig/clock
# ZONE="UTC"
UTC=true
ARC=false
Obsorve que a linha que comoca com sour ó con
```

Observe que a linha que começa com ZONE é comentada. Se não estiver, use um editor, como vi, para adicionar o # símbolo no início do comando ZONE para que o comando seja apenas um comentário.

5. Ative o verificador de configuração para garantir que as coisas não estejam configuradas incorretamente. Use o comando chkconfig ntpd on. [root@loc-server\_etc]#chkconfig ntpd on

```
[root@loc-server etc]#
```

6. Reinicie a rede para inserir a nova configuração de fuso horário. /etc/rc.d/init.d/network restart

```
[root@loc-server root]#/etc/rc.d/init.d/network restart
Shutting down interface eth0: [ OK ]
Shutting down loopback interface: [ OK ]
Setting network parameters: [ OK ]
Bringing up loopback interface: ip_tables: (C) 2000-2002 Netfilter
  core team [OK]
Bringing up interface eth0: ip_tables: (C) 2000-2002 Netfilter
  core team [OK]
[root@loc-server root]#
```

```
7. Reinicie o daemon NTP para inserir as novas configurações.
```

/etc/rc.d/init.d/ntpd restart

```
[root@loc-server root]#/etc/rc.d/init.d/ntpd restart
Shutting down ntpd: [ OK ]
Starting ntpd: [ OK ]
[root@loc-server root]#
```

8. Inicialmente, semeie o processo NTP com o tempo. ntpdate -u <NTP server IP address defined earlier>

```
[root@loc-server etc]#ntpdate -u 172.22.1.216
28 Mar 17:35:27 ntpdate[2947]: step time server 172.22.1.216 offset
1.766436 sec
```

9. Reinicie o serviço do Location Appliance.

/etc/rc.d/init.d/locserverd start

```
[root@loc-server etc]#/etc/rc.d/init.d/locserverd start
Starting locserverd:
[root@loc-server etc]#
```

#### Configurar o NTP no WCS

O WCS depende do Windows ou do Linux na hora certa. O WCS verifica o sistema operacional Windows ou o sistema operacional Linux uma vez a cada 24 horas pelo tempo do sistema. Portanto, ele não sabe imediatamente sobre as alterações no horário do sistema, a menos que você pare e reinicie o servidor WCS. Clique com o botão direito do mouse no relógio e selecione **Ajustar data/hora**. Use uma fonte de tempo NTP para ajustar o relógio e defina manualmente o deslocamento para o seu fuso horário. Isso normalmente já está definido.

#### Configurar o NTP nas WLCs

Há várias maneiras de configurar as WLCs para NTP. Você pode configurar cada WLC diretamente a partir da interface GUI ou CLI do WLC ou pode configurar cada WLC a partir do WCS. Além disso, você pode configurar um conjunto de WLCs a partir dos modelos de WCS.

**Observação:** se sua rede tiver um WCS, a Cisco recomenda que você configure o WLC a partir dos modelos do WCS.

Conclua estes passos para configurar o servidor NTP em uma única WLC diretamente:

 Na controladora, emita o comando show time CLI para verificar a hora do WLC e do offset.Esta saída mostra que não há nenhum servidor NTP configurado nesta WLC.Nota: A hora mostra uma data fictícia em janeiro de 2001.

2. Emita o comando config time ntp server *<index> <server address> para configurar o servidor NTP na WLC usando CLI.* 

(Cisco Controller) >config time ntp server 1 172.16.1.216

(Cisco Controller) >show time

3. Emita o comando CLI show time novamente para verificar se a hora do WLC e do offset estão configurados logo após o servidor NTP ter sido configurado.Observação: nesta saída, o Time mostra a hora correta e o servidor NTP é mostrado com o endereço IP 172.22.1.216. (Cisco Controller) >show time

Conclua estes passos para configurar o NTP nas WLCs usando modelos de controlador no WCS:

 Na GUI do WCS, escolha Configure > Controller Templates no menu superior.Observação: normalmente a tela de modelo padrão é o Modelo de protocolo de rede. Caso contrário, no menu esquerdo escolha System > Network Time Protocol (Sistema > Protocolo de horário de rodo)

rede).

| Cisco Wire             | les                 | s Control | System                |                       | Username: root Logo | ut Refresh Print View |            |
|------------------------|---------------------|-----------|-----------------------|-----------------------|---------------------|-----------------------|------------|
| Monitor 🔻              | <u>C</u> 0          | nfigure 🔻 | Location - <u>A</u> d | ministration 🔻 Help 🔻 |                     |                       |            |
| Templates Controllers  |                     | 3         | Templates             |                       | 5                   | Select a command 💙 GO |            |
|                        | ControllegTemplates |           |                       |                       |                     |                       |            |
| System                 |                     | Config Gr | Ենթո                  | ame                   | Server Address      | Controllers           | Applied To |
| WLAN                   | WLAN Access Points  |           | ints                  |                       | 172.22.1.216        | t                     |            |
| Access Point Templates |                     |           | int Templates         |                       |                     |                       |            |
| ,                      |                     |           | a                     |                       |                     |                       |            |
| 802.11a                |                     |           |                       |                       |                     |                       |            |
| 802.11b/g              |                     | ÷.        |                       |                       |                     |                       |            |
| Known Rog              | ues                 |           |                       |                       |                     |                       |            |
| TFTP Serve             | :rs                 |           |                       |                       |                     |                       |            |
|                        |                     |           |                       |                       |                     |                       |            |

2. Na nova janela, escolha Add Template no menu suspenso Select a Command no lado superior direito da página e clique em

| GO.                                   |                                    |                |                                          |
|---------------------------------------|------------------------------------|----------------|------------------------------------------|
| Cisco Wireless Control                | System                             |                | Username: root Logout Refresh Print View |
| Monitor 👻 <u>C</u> onfigure 💌         | Location • Administration • Help • |                |                                          |
| Templates                             | NTP Server Templates               |                | Select a command 💌 GO                    |
| System 👻                              | Template Name                      | Server Address | Select a command<br>Control Add Template |
| General                               |                                    |                | ·· ~ ~                                   |
| Network Time Protocol<br>GoS Profiles |                                    |                |                                          |
| Traffic Stream Metrics QoS            |                                    |                |                                          |
| WLAN                                  |                                    |                |                                          |

- 3. Na nova janela, insira o Nome do modelo e o Endereço do servidor (do servidor NTP).Neste exemplo, o nome do modelo é *ntp* e o endereço IP do servidor NTP é *172.22.1.216*.
- 4. Clique em Salvar e, em seguida, em Aplicar aos
- controladores.

| Cisco Wireless Control                                   | Cisco Wireless Control System |               |                   |              |        |        |  |  | Refresh | Print View |
|----------------------------------------------------------|-------------------------------|---------------|-------------------|--------------|--------|--------|--|--|---------|------------|
| Monitor • Configure • Location • Administration • Help • |                               |               |                   |              |        |        |  |  |         |            |
| Templates  A NTP Server Templates > Template 'ntp'       |                               |               |                   |              |        |        |  |  |         |            |
| System -                                                 |                               | General       |                   |              |        |        |  |  |         |            |
| General<br>Network Time Protocol                         |                               | Template Name |                   | ntp          |        | ]      |  |  |         |            |
| QoS Profiles                                             |                               | Server Add    | ress              | 172.22.1.216 |        | ]      |  |  |         |            |
| Traffic Stream Metrics GoS                               |                               | No of Contr   | ollers Applied To | 0            |        |        |  |  |         |            |
| WLAN                                                     |                               |               |                   |              |        |        |  |  |         |            |
| Consumilar b                                             | ۲                             | Save          | Apply to Co       | ntrollers    | Delete | Cancel |  |  |         |            |
| security ,                                               |                               |               |                   | R            |        |        |  |  |         |            |
| 802.11a 🕨                                                |                               |               |                   |              |        |        |  |  |         |            |
| 802.11b/g >                                              | L                             |               |                   |              |        |        |  |  |         |            |

 Selecione os controladores aos quais pretende aplicar a configuração de modelo e clique em OK.Neste exemplo, há apenas uma WLC.

| Cisco Wirele                     | ss ( | Cont   | rol Sy            | ystem                           |                     | Username: root Logou | t Re |
|----------------------------------|------|--------|-------------------|---------------------------------|---------------------|----------------------|------|
| <u>M</u> onitor ▼ <u>C</u>       | onfi | gure   | <b>▼</b> <u>L</u> | ocation 👻 <u>A</u> dministratio | on ▼ <u>H</u> elp ▼ |                      |      |
| Templates                        |      |        | ^                 | Template > 'ntp' > A            | pply to Controllers |                      |      |
| System                           |      |        |                   |                                 |                     |                      |      |
| General<br>Network Time Protocol |      |        | ▼ IP Address      | Controller Name                 | Config Group Name   |                      |      |
| QoS Profiles                     |      |        |                   | 172.22.1.203                    | WLC4402             |                      |      |
| Traffic Stream                   | Metr | ics Qo | S                 |                                 |                     |                      |      |
| WLAN                             |      |        |                   |                                 |                     |                      |      |
| Security                         |      |        | •                 |                                 |                     |                      |      |
| 802.11a                          |      |        | •                 |                                 |                     |                      |      |
| 802.11b/g                        |      |        | э.                |                                 |                     |                      |      |
|                                  |      |        |                   |                                 |                     |                      |      |
| Rogues                           | 0    |        | 11                |                                 |                     |                      |      |
| Coverage                         | _    | -      | 0                 |                                 |                     |                      |      |
| Security                         | 0    | 0      | 0                 |                                 |                     |                      |      |
| Controllers                      | 0    | 0      | 0                 |                                 |                     |                      |      |
| ocation                          | 0    | 0      | 1                 |                                 |                     |                      |      |
|                                  |      |        |                   | OK Canc                         | el                  |                      |      |

## Instruções para sincronização do WCS, do Location Appliance e das WLCs

Esta seção fornece informações sobre como sincronizar o tempo entre os três produtos com o NTP.

#### Procedimento de sincronização

Conclua estes passos para sincronizar o Location Appliance com o WCS:

1. Escolha Location > Synchronize Servers na GUI do

| WCS.       |                     |      |            |                  |                                    |           |            |
|------------|---------------------|------|------------|------------------|------------------------------------|-----------|------------|
| Cisco Wire | eless Control       | Syst | tem        |                  | Username: root Logou               | : Refresh | Print View |
| Monitor 🔻  | <u>C</u> onfigure 🔻 | Loc  | ation 🔻    | Administration 🔻 | Help -                             |           |            |
|            |                     |      | Location   | Servers          | nchronize WCS and Location Servers |           |            |
|            |                     |      | Synchron   | iize Servers     |                                    |           |            |
|            |                     |      | Synchielr  | lization History | work Designs 😪                     |           |            |
|            |                     |      | Notificati | ons              | tion Servers Sync                  |           |            |
|            |                     | 2    | Installat  | ion Guide        | gned Status                        |           |            |
|            |                     |      |            |                  |                                    |           |            |
|            |                     |      | Sync       | hronize Re       | set Cancel                         |           |            |
|            |                     |      |            |                  |                                    |           |            |

- 2. Escolha Controladores no menu suspenso Sincronizar.
- 3. Na mesma janela, escolha **loc-server** no menu suspenso Location Server Assigned e clique em

Synchronize.

| Cisco Wireless Control System                                                                                                    |                       | Username: root Logou | Refresh | Print View |
|----------------------------------------------------------------------------------------------------|-----------------------|----------------------|---------|------------|
| Monitor ▼ ⊆onfigure ▼ Location ▼ Administration ▼ Help ▼                                                                                                    |                       |                      |         |            |
| All Location Servers> Synchronize         Action         Synchronize       Controllers         Controllers       Location Si         WLC4402       loc-server         (172.22.1.203)       Unassign         Synchronize       Reset | WCS and Location Serv | e <b>rs</b>          |         |            |

Quando você usa os Modelos de Controlador WCS para configurar o servidor NTP nas WLCs, o tempo entre WCS e WLCs é sincronizado automaticamente porque eles obtêm seu tempo do servidor NTP.

## **Verificar**

Use esta seção para confirmar se a sua configuração funciona corretamente.

A <u>Output Interpreter Tool (somente clientes registrados) (OIT) oferece suporte a determinados</u> <u>comandos show.</u> Use a OIT para exibir uma análise da saída do comando show.

- time Mostra a hora real do servidor onde o WCS está instalado.
- date Mostra a data real do servidor onde o WCS está instalado.
- date Mostra a data e a hora do Location Appliance.
- show time Mostra a data e a hora das WLCs. Também mostra as informações do servidor NTP quando a WLC obtém seu tempo do NTP.

Éassim que você pode verificar as configurações de hora no WCS, no Location Appliance e nas WLCs:

 WCS — Observe o relógio do Windows ou do Linux Server ou examine a saída dos comandos date e time:

C:\Documents and Settings\Administrator>**date** The current date is: Wed 03/28/2007

C:\Documents and Settings\Administrator>**time** The current time is: 17:37:15.67

- Location Appliance—Saída do comando date: [root@loc-server root]#date Wed Mar 28 17:36:54 UTC 2007
- WLCs—Saída do comando show time:

(Cisco Controller) >**show time** 

| Time                                | Wed         | Mar  | 28 | 17:37:59 | 2007 |
|-------------------------------------|-------------|------|----|----------|------|
| Timezone delta<br>Daylight savings  | 0:0<br>disa | bled | 3  |          |      |
| NTP Servers<br>NTP Polling Interval |             | 8640 | 00 |          |      |

Index NTP Server 1 172.22.1.216

Outro método que você pode usar para obter a hora e a data do Location Appliance é coletar as informações do WCS. Para fazer isso, na GUI do WCS selecione Location —> Location Servers e clique em Administration —>Advance Parameters.

| Cisco Wireless Control Sy                                | stem                          | Username: root Logout                | Refresh Print View  |                          |  |  |  |  |
|----------------------------------------------------------|-------------------------------|--------------------------------------|---------------------|--------------------------|--|--|--|--|
| Monitor • Configure • Location • Administration • Help • |                               |                                      |                     |                          |  |  |  |  |
| Location Server 🐣                                        | Location Server > Advar       | nced Parameters > 'loc-serv          | er'                 |                          |  |  |  |  |
| Administration 🛒                                         | General Information           |                                      | Memory Information  |                          |  |  |  |  |
| General Properties<br>Poling Parameters                  | Product Name                  | Cisco Wireless Location<br>Appliance | Used Memory         | 5864136 (5.59 MB)        |  |  |  |  |
| History Perameters                                       | Version                       | 2.0.42.0                             | Allocated Memory    | 10952704 (10.45<br>MB)   |  |  |  |  |
| Advanced Parameters<br>Location Parametees               | Started At                    | 3/20/07 6:41 PM                      | Maximum Memory      | 530907136 (506.31<br>MB) |  |  |  |  |
| Notification Parameters                                  | Current Server Time           | 3/28/07 5:39 PM                      | DB Virtual Memory   | 123 (0.12 MB)            |  |  |  |  |
| Import Asset Information                                 | Timezone<br>Hardwara Bostarta | Etc/Universal                        | DB Disk Memory      | 4128768 (3.94 MB)        |  |  |  |  |
| Export Asset Information                                 | Active Sessions               | 1                                    | DB Free Size        | 3224 (3.15 MB)           |  |  |  |  |
| Maintenance 🕨 🕨                                          |                               |                                      | Buo Jour CC         |                          |  |  |  |  |
| Accounts                                                 | Logging Options               |                                      | Kull Java GC        |                          |  |  |  |  |
| Paques 0 92                                              | Logging Level                 | Information 💌                        |                     |                          |  |  |  |  |
| Coverage 0                                               | Core Engine                   | 🗹 Enabled                            | Advanced Commands   |                          |  |  |  |  |
| Security 0 0 0                                           | Database                      | Enabled                              | Reboot Hardware     |                          |  |  |  |  |
| Controllers 0 0 0                                        | General                       | 🗹 Enabled                            | Clear Configuration |                          |  |  |  |  |
| Location 0 0 0                                           | Location Servers              | 🗹 Enabled                            |                     |                          |  |  |  |  |
|                                                          | Object Manager                | Enabled                              | Defragment Database |                          |  |  |  |  |

## **Troubleshoot**

Esta seção fornece informações que podem ser usadas para o troubleshooting da sua configuração.

Se o tempo não for sincronizado entre o WCS, o Location Appliance e as WLCs, os registros fornecerão informações difíceis de relacionar entre dispositivos.

#### Comandos para Troubleshooting

Nota:Consulte Informações Importantes sobre Comandos de Depuração antes de usar comandos debug.

**Observação:** esses comandos **debug** nas WLCs são úteis para detectar problemas com a configuração do NTP:

- debug ntp low enable Permite ver informações sobre mensagens ntp e como o servidor NTP é alcançado. Ele também contém o número de aceitações, rejeições e liberações.
- debug ntp detail enable Fornece informações detalhadas sobre os ciclos de polling NTP do servidor ntp, a correção no horário e a nova data e hora.
- debug ntp packet enable Fornece os pacotes ntp que são trocados do WLC e do servidor NTP. Esses pacotes estão em hexadecimal.

Estas são as saídas dos comandos **debug ntp low enable**, **debug ntp detail enable** e **debug ntp packet enable**:

detail Configures debug of detailed NTP messages. Configures debug of NTP messages. low Configures debug of NTP packets. packet (Cisco Controller) > config time ntp server 1 172.22.1.216 (Cisco Controller) >Mon Jan 1 03:15:30 2001: Initiating time sequence Mon Jan 1 03:15:30 2001: Fetching time from: Mon Jan 1 03:15:30 2001: 172.22.1.216 Mon Jan 1 03:15:30 2001: Started=3187307730.428852 2001 Jan 01 03:15:30.428 Looking for the socket addresses NTP Polling cycle: accepts=0, count=5, attempts=1, retriesPerHost=6. Outgoing packet on NTP Server on socket 0: sta=0 ver=3 mod=3 str=15 pol=8 dis=0.000000 ref=0.000000 ori=0.000000 rec=0.000000 tra=3187307730.429039 cur=3187307730.429039 . . . . . . . . . . . . . . . . . . . . . . . . . . . . . . . . 00000020: 00 00 00 00 00 00 00 00 bd fa 74 d2 6d d5 80 00 ....t.m... Flushing outstanding packets Flushed 0 packets totalling 0 bytes Packet of length 48 sent to 172.22.1.216 UDPport=123 Packet of length 48 received from 172.22.1.216 UDPport=123 Incoming packet on socket 0: 00000000: 1c 08 08 ee 00 00 00 00 00 00 00 02 7f 7f 07 01 . . . . . . . . . . . . . . . . 00000010: c9 b5 3c 58 6f a9 8b 4e bd fa 74 d2 6d d5 80 00 ..<Xo..N..t.m... 00000020: c9 b5 3c 63 87 39 7b 87 c9 b5 3c 63 87 3a fb 56 ...<c.9{...<v. sta=0 ver=3 mod=4 str=8 pol=8 dis=0.000031 ref=3384097880.436181 ori=3187307730.429039 rec=3384097891.528221 tra=3384097891.528244 cur=3187307730.447082 Offset=196790161.090172+/-0.018020 disp=0.000031 best=196790161.090172+/-0.018020 accepts=1 rejects=0 flushes=0 Correction: 196790161.090172 +/- 0.018020 disp=0.000031 Setting clock to 2007 Mar 28 19:11:31.537 - 196790161.090 +/- 0.018 secs Times: old=(978318930,447965) new=(1175109091,538136) adjust=(196790161,090171) time changed by 196790161.090 secs to 2007 Mar 28 19:11:31.580 +/- 0.000+0.018 Wed Mar 28 19:11:31 2007: Stopped normally

(Cisco Controller) >

(Cisco Controller) >debug ntp ?

Se o servidor NTP não puder ser alcançado, você verá uma saída semelhante a esta na WLC depois de ativar as depurações já mencionadas. Neste cenário, a saída mostra que tenta alcançar um servidor NTP localizado em 172.22.1.215, o que não existe.

(Cisco Controller) >config time ntp server 1 172.22.1.215

(Cisco Controller) >Mon Jan 1 03:15:17 2001: Initiating time sequence Mon Jan 1 03:15:17 2001: Fetching time from: Mon Jan 1 03:15:17 2001: 172.22.1.215 Mon Jan 1 03:15:17 2001:

Started=3187307717.666379 2001 Jan 01 03:15:17.666 Looking for the socket addresses NTP Polling cycle: accepts=0, count=5, attempts=1, retriesPerHost=6.

Outgoing packet on NTP Server on socket 0: sta=0 ver=3 mod=3 str=15 pol=8 dis=0.000000 ref=0.000000 ori=0.000000 rec=0.000000 tra=3187307717.666567 cur=3187307717.666567 00000020: 00 00 00 00 00 00 00 00 bd fa 74 c5 aa a4 20 00 .....t.... Flushing outstanding packets Flushed 0 packets totalling 0 bytes Packet of length 48 sent to 172.22.1.215 UDPport=123 NTP Polling cycle: accepts=0, count=5, attempts=2, retriesPerHost=6. Outgoing packet on NTP Server on socket 0: sta=0 ver=3 mod=3 str=15 pol=8 dis=0.000000 ref=0.000000 ori=0.000000 rec=0.000000 tra=3187307719.660125 cur=3187307719.660125 00000020: 00 00 00 00 00 00 00 00 bd fa 74 c7 a8 fd f0 00 .....t.... Flushing outstanding packets Flushed 0 packets totalling 0 bytes Packet of length 48 sent to 172.22.1.215 UDPport=123 NTP Polling cycle: accepts=0, count=5, attempts=3, retriesPerHost=6. Outgoing packet on NTP Server on socket 0: sta=0 ver=3 mod=3 str=15 pol=8 dis=0.000000 ref=0.000000 ori=0.000000 rec=0.000000 tra=3187307721.660105 cur=3187307721.660105 . . . . . . . . . . . . . . . . 00000020: 00 00 00 00 00 00 00 00 bd fa 74 c9 a8 fc a8 00 .....t.... Flushing outstanding packets Flushed 0 packets totalling 0 bytes Packet of length 48 sent to 172.22.1.215 UDPport=123 NTP Polling cycle: accepts=0, count=5, attempts=4, retriesPerHost=6. Outgoing packet on NTP Server on socket 0: sta=0 ver=3 mod=3 str=15 pol=8 dis=0.000000 ref=0.000000 ori=0.000000 rec=0.000000 tra=3187307723.660174 cur=3187307723.660174 00000020: 00 00 00 00 00 00 00 00 bd fa 74 cb a9 01 28 00 .....t...(. Flushing outstanding packets Flushed 0 packets totalling 0 bytes Packet of length 48 sent to 172.22.1.215 UDPport=123 NTP Polling cycle: accepts=0, count=5, attempts=5, retriesPerHost=6. Outgoing packet on NTP Server on socket 0: sta=0 ver=3 mod=3 str=15 pol=8 dis=0.000000 ref=0.000000 ori=0.000000 rec=0.000000 tra=3187307725.660105 cur=3187307725.660105 . . . . . . . . . . . . . . . . 00000020: 00 00 00 00 00 00 00 00 bd fa 74 cd a8 fc a8 00 .....t.... Flushing outstanding packets Flushed 0 packets totalling 0 bytes Packet of length 48 sent to 172.22.1.215 UDPport=123 NTP Polling cycle: accepts=0, count=5, attempts=6, retriesPerHost=6. Outgoing packet on NTP Server on socket 0: sta=0 ver=3 mod=3 str=15 pol=8 dis=0.000000 ref=0.000000 ori=0.000000 rec=0.000000 tra=3187307727.660105 cur=3187307727.660105 00000020: 00 00 00 00 00 00 00 00 bd fa 74 cf a8 fc a8 00 .....t.... Flushing outstanding packets Flushed 0 packets totalling 0 bytes

Packet of length 48 sent to 172.22.1.215 UDPport=123
Offset=196790161.090172+/-0.018020 disp=0.000031
best=196790161.090172+/-0.018020
accepts=0 rejects=6 flushes=0
no acceptable packets received
Mon Jan 1 03:15:29 2001: Stopped normally

Como visto nesta saída, há seis tentativas de acessar o servidor NTP em 172.22.1.215. Após essas tentativas, a WLC para de tentar acessar o servidor NTP e continua tendo a hora local que foi configurada manualmente.

Quando você usa o CheckPoint como servidor NTP, o controlador não consegue interpretar as atualizações NTP recebidas. Portanto, esse erro é visto e o tempo não é sincronizado no controlador:

[ERROR] sntp\_main.c 270: : too many bad or lost packets [ERROR] sntp\_main.c 270: : no acceptable packets received [WARNING] sntp\_main.c 455: incomprehensible NTP packet rejected on socket 0 Isso ocorre devido à ID de bug da Cisco <u>CSCsh50252</u> (somente clientes<u>registrados</u>). Esse problema é observado apenas com o servidor NTP CheckPoint. A solução é usar um servidor NTP diferente ou configurar o tempo estaticamente no controlador.

## Informações Relacionadas

- Perguntas frequentes sobre o Wireless Location Appliance
- Perguntas frequentes sobre solução de problemas do Wireless Control System (WCS)
- Solução de problemas do sistema de controle sem fio
- Protocolo de horário de rede: White Paper de práticas recomendadas
- FN 62646 Mudança na política de horário de verão dos EUA a partir de março de 2007 para produtos sem fio
- Mudanças no horário de verão (DST) dos EUA para 2007 Sem fio
- Horário De Verão Para Plataformas De Rede Sem Fio Da Cisco
- <u>Suporte Técnico e Documentação Cisco Systems</u>